## 广州医科大学教务管理系统学生查询考试安排操作指引

1、登录广州医科大学门户系统 http://www.gzhmu.edu.cn/, 点击"网上办公"

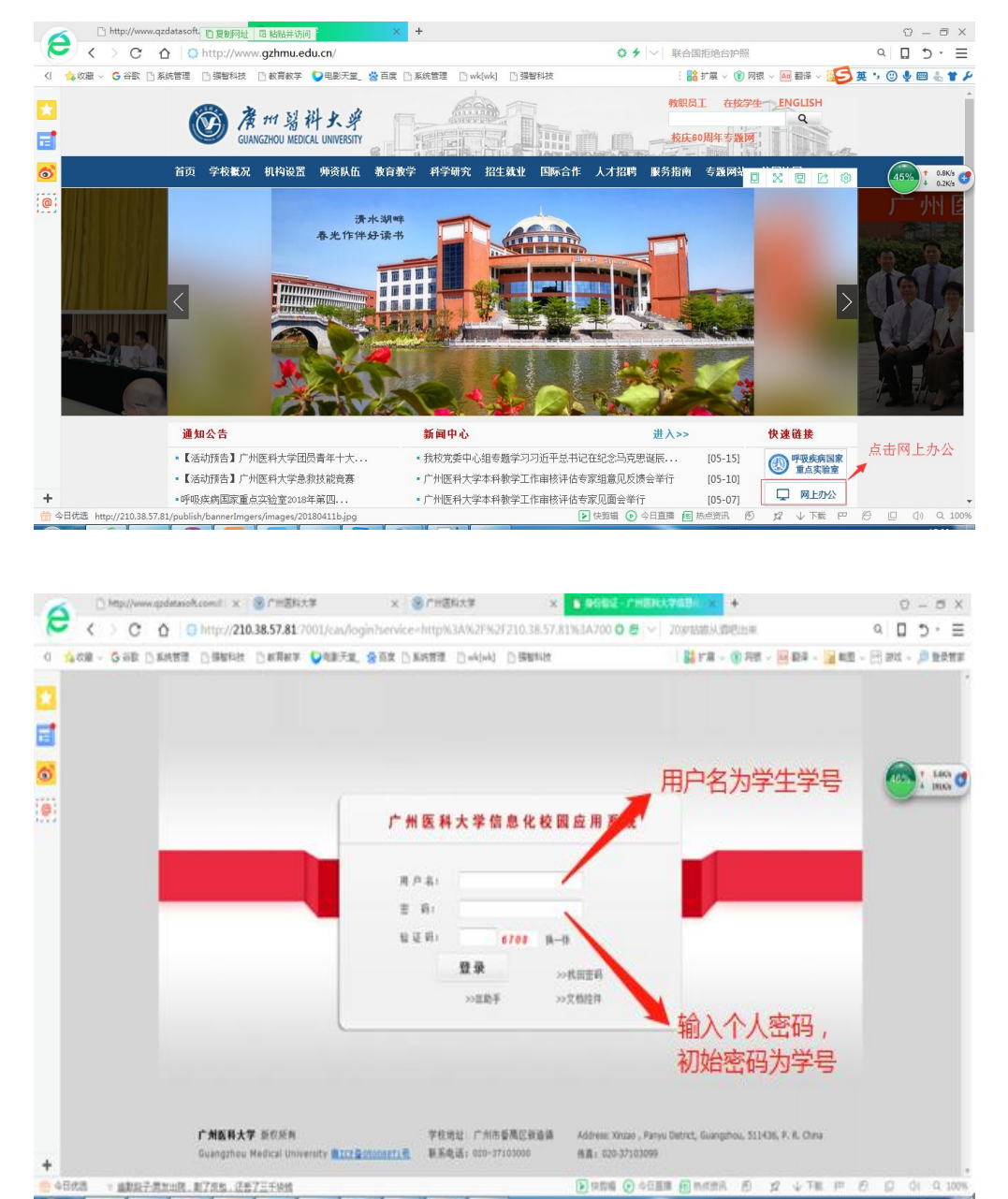

2、进入教务管理系统

| <b>國港 #11</b> 岩科<br>GUANGZHOU MEDICAL I  | 大学<br>INIVERSITY |                                         |        |     |                    |
|------------------------------------------|------------------|-----------------------------------------|--------|-----|--------------------|
| <b>个人信息</b><br>姓名<br>账号:<br>学院:广州医科大学本科生 | 日末训练平台预约         | (1) (1) (1) (1) (1) (1) (1) (1) (1) (1) |        |     | <b>文</b><br>字生事祭QA |
| 专业:<br>修改密码 修改信息                         |                  |                                         |        |     | 心理<br>测评           |
| 教学资源中心                                   | 网络学习PBL          | 学生电子邮箱                                  | 較另管理系统 | 资源网 | 心理测评(本科)           |
| 网络云课堂                                    |                  |                                         |        |     |                    |
| 校园视频点播                                   |                  |                                         |        |     |                    |
| 规章制度                                     |                  |                                         |        |     |                    |

3、点击"考试报名"

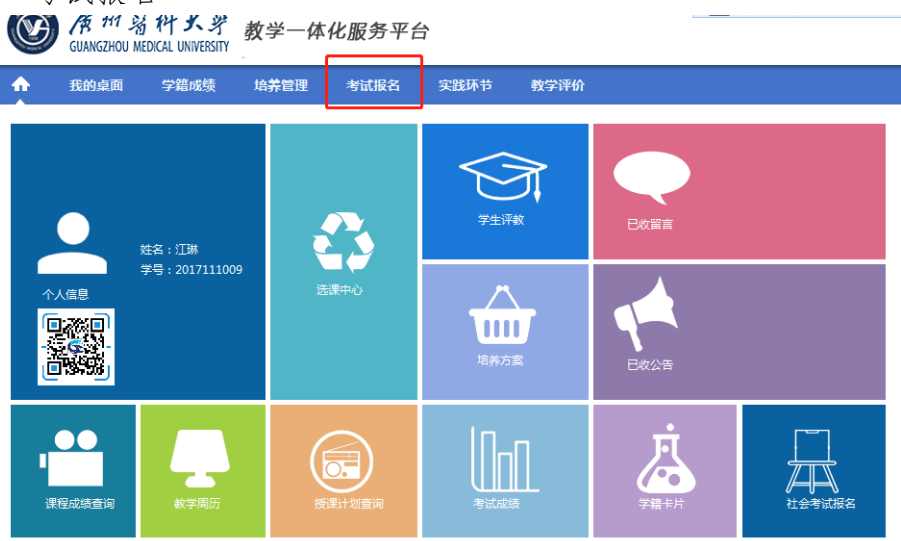

4、点击"考试安排查询",选择学年学期,点击"查询",即可查看本学期考试 安排

| GUANG                                         | 717 岩 杵 大 デ<br>SZHOU MEDICAL UNIVERSITY | 教学一体     | 化服务平  | 台                    |                     |   |
|-----------------------------------------------|-----------------------------------------|----------|-------|----------------------|---------------------|---|
| ☆ 我的点                                         | 氯面 学籍成绩                                 | 培养管理     | 考试报名  | 实践环节                 | 教学评价                |   |
| 我的申请<br>缓考申请<br>免考申请<br>复核申请<br>并考申请<br>免修申请  | 首页 >>                                   | 我的考试 » 考 | 试安排查询 | 学年学期: 2018<br>学期类别:请 | -2019-1<br>选择<br>查询 | × |
| 考试安排重词   成绩管理   社会考试报名   补考报名   清考报名   重修报名选课 |                                         |          |       |                      |                     |   |

W / パ / パ ス オ GUANGZHOU MEDICAL UNIVERSITY

| 5 0 |          | SHIXING 19  | 5 M(X)11794X |                           |          |     |      |    |
|-----|----------|-------------|--------------|---------------------------|----------|-----|------|----|
| 询条  | 件:学年学期【2 | 018-2019-1] |              |                           |          |     |      |    |
| 序号  | 考试场次     | 课程编号        | 课程名称         | 考试时间                      | 考场       | 座位号 | 准考证号 | 操作 |
| 1   | w10      | 0305009     | 局部解剖学        | 2018-11-08<br>18:30~19:30 | 審周A3-101 | 17  |      | 备注 |
| 2   | w17002   | 9936003     | 就业指导(1)      | 2018-12-27<br>18:30~19:30 | 審問A3-222 | 7   |      | 备注 |
| 3   | w18006   | 0311004     | 生物化学         | 2019-01-03<br>18:30~20:30 | 審禺A3-101 | 16  |      | 备注 |
| 4   | w19005   | 0313002     | 病理学          | 2019-01-08<br>09:00~11:00 | 審禺A3-222 |     |      | 备注 |
| 5   | w19015   | 0310006     | 生理学          | 2019-01-10<br>14:00~16:00 | 審禺A3-101 | 18  |      | 备注 |